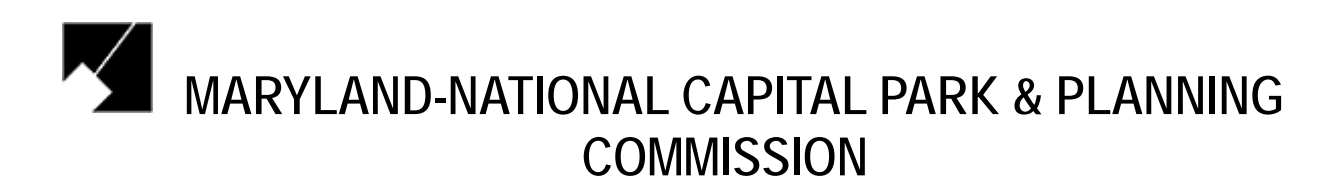

**Recruitment & Selection Services** 

## APPLICANT USER GUIDE

powered by NEOGOV" Use this step-by-step guide to help you fill out the online job application. You must start the application by selecting "Apply" on the top of the Job Announcement for which you are interested.

## **Online Application Help**

Go to <u>www.mncppc.org/jobs/</u> and click on Applicant Login.

## To Create Your Applicant Profile Before Applying for a Job

- 1. If you have already created a user account, login using the previously created username and password. Please enter it and click 'Login' button to proceed.
- 2. If you do not have a user account already Click on 'Create Your Account Here!' **Note: You** will not be able to create another applicant account using the same e-mail address

| Login                                                                                                    |
|----------------------------------------------------------------------------------------------------|
| Are you registered?<br>To apply online for a position, please create an account <u>HERE</u> (registration is free). If you<br>have already created your GovernmentJobs.com personal account, please login below.<br><u>Online Employment Application Guide</u>                                                                                                    |
| Username:<br>Password:<br>Login                                                                                                    |
| Not Registered Yet? <u>Create Your Account Here!</u><br><u>I Forgot My Password</u>                                                                                                    |
| To access the personalization features of GovernmentJobs.com you must first be a registered user. Registration is completely free and takes only a few seconds. We don't share your information with anyone and we're not going to send you an unsolicited e-mail. For more information about privacy at GovernmentJobs.com, please read our <u>Privacy</u> <u>Policy</u> . |

| Create                                                                  | e Account                                                                                              |
|-------------------------------------------------------------------------|----------------------------------------------------------------------------------------------------|
| Userr                                                                   | name Hollywood you've chosen is already in use.<br>Please choose a different Username.                 |
| Request                                                                 | New Job Seeker Account                                                                                 |
| Enter your account                                                      | t information:                                                                                         |
| Username                                                                | hollywooddiva                                                                                          |
| Tip: Your usernames n<br>easily remember. You<br>"_". Example: john_doe | nust be unique. Choose a Username that you can<br>may use letters and numbers and the underscore<br>25 |
| Email Address                                                           | Hollywood09@yahoo.com                                                                                  |
| Create a Password                                                       | :                                                                                                    |
| Password                                                                | •••••                                                                                                  |
| Confirm Password                                                        | •••••                                                                                                  |
| Password Hint                                                           | president's last name                                                                                  |
| Tip: If you forget your<br>will be emailed to you.                      | password, you can click on Lost Password and it                                                        |
|                                                                         |                                                                                                    |

- 3. Enter your new account information (you MUST remember this information).Click on the 'Save' button A page is displayed with your login information. Click on the 'Login' button
- 4. Enter your username and password and click 'Login'
- 5. Click on the 'Create Application' button

Note: You do not need to create a separate application for every job that you apply for. Each applicant must have his/her own account. You cannot share accounts.

| ome,                              | About Us   He                      | lp Logout                                                      |                                                                                                  |                                         | Help Logo |
|-----------------------------------|------------------------------------|----------------------------------------------------------------|--------------------------------------------------------------------------------------------------|-----------------------------------------|-----------|
|                                   | Main Minnu                         | Search John                                                    | Application Status                                                                               | Hy Account                              |           |
| In order<br>Create                | to apply for a<br>Application' b   | position you need<br>utton and we'll gu                        | to create an application i<br>ide you through the proce<br>the Application                       | first. Click on the                     |           |
| Applicati                         | ions You've C<br>C                 | reated:<br>Jate Created                                        |                                                                                                  | Modify                                  |           |
|                                   |                                    |                                                                |                                                                                                  |                                         |           |
| Tip: You<br>position              | a do NOT need                      | i to recreate a new                                            | v application every time yo                                                                      | u're applying for a                     | 8         |
| Tip: You<br>position<br><u>Ma</u> | u do NOT need<br><br>in Menu   Se  | i to recreate a new                                            | v application every time yo                                                                      | su're applying for a                    |           |
| Tip: You<br>position<br>Ma        | u do NOT need<br><br>.in Menu   Se | I to recreate a new<br>earch Jobs   App<br>shout SovernmentIol | v application every time yo<br>Mication Status   <u>MY Av</u><br>by Privacy Policy   Legal Terro | uire applying for a<br>account   Logout |           |

|                                         |                                                                                     | ment Application                                                                                                    | 1                                                                                  |             |
|-----------------------------------------|-------------------------------------------------------------------------------------|----------------------------------------------------------------------------------------------------|------------------------------------------------------------------------------------|-------------|
|                                         |                                                                                     |                                                                                                    |                                                                                    | Help Logout |
|                                         | Main Menu                                                                           | Application Status                                                                                                    | Ny Account                                                                         |             |
| To crea<br>'Create<br>choose<br>Applica | ite an application, e<br><b>Application</b> ' butto<br>a descriptive name<br>ation. | Build New Application<br>nter the name of the application in t<br>n. Keep in mind that you can create<br>for your application like Educationa | the box below and click t<br>multiple applications, so<br>I Application or Account | he<br>ting  |
|                                         | A                                                                                   | pplication Name (for your own refere                                                                                                    | nce):                                                                              |             |
|                                         | Hollywoo                                                                            | Create Application                                                                                                    |                                                                                    |             |
| Tip: Yo                                 | u can reuse this ap<br>need to recreate a                                           | plication to apply for as many position<br>new application every time you're a                                                                | ons as you'd like. You do<br>applying for a position.                              | NOT         |

- 6. Input a title for your application for your future reference7. Click on the 'Create Application' button

|                                 |                                            |                                  |                       | * Required Fie                                                            |
|---------------------------------|--------------------------------------------|----------------------------------|-----------------------|---------------------------------------------------------------------------|
| Personal Pro                    | file                                       |                                  |                       | Edit Personal Profile                                                     |
| Name:                           | Hollywood I Diva                           | Address:<br>Email:<br>Notificati | on Preference:        | #1 Star Road<br>Malbu, California 12345<br>Hollywood09@yahoo.com<br>Paper |
| Home Phone:                     | (123) 456-7890                             | Alternate                        | Phone:                | (123) 456-7890                                                            |
| Other Person                    | al Information                             |                                  |                       |                                                                           |
| Driver's License                | e:                                         |                                  | Yes, Maryland         | MD123459789 Class C                                                       |
| Can you, after your legal right | employment, submit<br>to work in the Unite | t proof of<br>d States?          | Yes                   |                                                                           |
| What is your hi                 | ghest level of educa                       | tion?                            | Bachelor's De         | pree                                                                      |
| Preferences                     |                                            |                                  |                       |                                                                           |
| Preferred Salar                 | iy:                                        |                                  | \$500,000.00 p        | er year                                                                   |
| Are you willing                 | to relocate?                               |                                  | Yes                   |                                                                           |
| Types of positio                | ons you will accept:                       |                                  | Regular               |                                                                           |
| Types of work                   | you will accept:                           |                                  | Full Time             |                                                                           |
| Types of shifts                 | you will accept:                           |                                  | Day , Evening needed) | , Night , Weekends , On Call (as                                          |
| Objective                       |                                            |                                  |                       |                                                                           |
| To become rich                  | and famous and wi                          | n an Oscar.                      |                       |                                                                           |
| Education                       |                                            |                                  |                       | Add Educatio                                                              |
| Work Experie                    | ence                                       |                                  |                       | Add Work Experienc                                                        |
|                                 | And a summary state                        |                                  |                       |                                                                           |

- 8. Fill in the 'Personal Profile' information
- 9. If you want to add education or work experience, click on the links for 'Add Education' or 'Add Work Experience' and complete these sections. You can also add Certificates or Licenses, Skills, Additional Information, References, and a Resume, if desired. Click the 'save' button at the bottom of each section.

10. Once you have completed and saved your application, Click on the 'Logout' link in the upper-right-hand corner.

## To Apply for a Specific Job Opening

- 1. From our employment opportunity website <u>www.mncppc.org/jobs/</u>, click on the job opportunities button.
- 2. Search for a job position. Click on the job position title and click on apply to continue.

|                                                         | Job Title: Administrative Spe                                                                                                    | cialist                                                                                                    |
|---------------------------------------------------------|----------------------------------------------------------------------------------------------------|----------------------------------------------------------------------------------------------------|
|                                                         | losing Date/Time: Fri. 03/27/09 1:00                                                                                                    | AM Eastern Time                                                                                                    |
|                                                         | Salary: \$41,932.00 - \$71,                                                                                                    | 750.00 annually                                                                                                    |
|                                                         | Job Type: Full-Time                                                                                                    |                                                                                                    |
|                                                         | Location: Silver Spring, Mary                                                                                                    | rland                                                                                                    |
| Procuremer<br>(Administra                               | Specialist<br>ve Specialist/Sr. Administrative Speci                                                                                                    | alist)                                                                                                    |
| Administra<br>(Administra<br>The Maryla<br>Specialist t | <ul> <li>Specialist</li> <li>ve Specialist/Sr. Administrative Speci</li> <li>d-National Capital Park and Planning C</li> <li>perform all duties and tasks associates</li> <li>s by preparing and assembling solicita</li> </ul> | alist)<br>commission seeks a Contract<br>ed with the pre-award, award and post<br>ation packages (following standard M |

|                                                                    | Login                                                                                                    |
|--------------------------------------------------------------------|----------------------------------------------------------------------------------------------------|
| To apply<br>have alre<br><u>Online Er</u>                          | Are you registered?<br>online for a position, please create an account <u>HERE</u> (registration is free). If you<br>eady created your Governmentlobs.com personal account, please login below.<br><u>mplovment Application Guide</u>                                                                                              |
|                                                                    | Username: ollywooddiva<br>Password: •••••<br>Login                                                                                                    |
|                                                                    | Not Registered Yet? <u>Create Your Account Here!</u><br><u>I Forgot My Password</u>                                                                                                    |
| To access<br>registere<br>share you<br>For more<br><u>Policy</u> . | s the personalization features of GovernmentJobs.com you must first be a<br>d user. Registration is completely free and takes only a few seconds. We don't<br>ur information with anyone and we're not going to send you an unsolicited e-mail.<br>information about privacy at GovernmentJobs.com, please read our <u>Privacy</u> |

3. Login using your applicant username and password that you created previously.

Note: If you have previously created an applicant account, login using the previously created username and password. You will not be able to create another account using the same e-mail address.

4. Click on the link that says "To apply for the position of your position title click here."

| Employme                                      | nt Application                | /                     |      |
|-----------------------------------------------|-------------------------------|-----------------------|------|
| Welcome, Hollywood Diva                       |                               | Help                  | ogou |
| Main Mense                                    | Application Status            | My Account            |      |
| To apply for the posi                         | tion of Administrative Specia | list click here.      |      |
| 1                                             | Create Application            |                       |      |
| Applications You've Created:                  |                               |                       |      |
| Name                                          | Date Created                  | Modify                |      |
| Hollywood Diva application                    | Mar 5, 2009                   | Edit   Delete         |      |
| Tip: You do NOT need to recreate<br>position. | a new application every time  | you're applying for a |      |

| 12                                                                                                    |                                                                                          |                                                                                                    |                                                                                                    |
|----------------------------------------------------------------------------------------------------|------------------------------------------------------------------------------------------|----------------------------------------------------------------------------------------------------|----------------------------------------------------------------------------------------------------|
| Hain                                                                                                    | Hens                                                                                     | Application Status                                                                                                    | Hy Account                                                                                                    |
| Administrative S                                                                                                    | pecialist - Applica                                                                      | tion process steps:                                                                                                    |                                                                                                    |
|                                                                                                    | Job Sup<br>Application Qu                                                                | (2) + + + (3) + +<br>elemental Confirm<br>Application                                                                                         | Cartify &<br>Submit                                                                                                    |
| Job Application                                                                                                    | Review                                                                                   |                                                                                                    |                                                                                                    |
|                                                                                                    |                                                                                          |                                                                                                    | * Required F                                                                                                    |
|                                                                                                    | 6- 1- 0                                                                                  |                                                                                                    |                                                                                                    |
| Personal Profil                                                                                                    | Go to St                                                                                 | ep 2: Supplemental Questio                                                                                                    | ns dit Personal Profi                                                                                                    |
| Personal Profil<br>Name:                                                                                                    | Go to St<br>e<br>Hollywood I Diva                                                        | ep 2: Supplemental Questio<br>Address:                                                                                                    | es                                                                                                    |
| Personal Profil<br>Name:<br>Social Security:                                                                                                  | Go to St<br>Go to St<br>Hollywood I Diva<br>XXX-XX-1234                                  | ep 2: Supplemental Questio<br>Address:<br>Email:<br>Notification Preference:                                                                  | Adit Personal Profi<br>#1 Star Road<br>Malibu, California 12345<br>Hollywood092yahoo.com<br>Paper                                         |
| Personal Profil<br>Name:<br>Social Security:<br>Home Phone:                                                                                   | Co to St<br>Co to St<br>Hollywood I Diva<br>XXX-XX-1234<br>(123) 456-7890                | ep 2: Supplemental Questio<br>Address:<br>Email:<br>Notification Preference:<br>Alternate Phone:                                              | es<br>#1 Star Road<br>Malibu, California 12345<br>Hollywood09@vahoo.com<br>Paper<br>(123) 456-7890                                        |
| Personal Profil<br>Name:<br>Social Security:<br>Home Phone:<br>Other Personal                                                                 | Go to St<br>Go to St<br>Hollywood I Diva<br>XXX-XX-1234<br>(123) 456-7890<br>Information | ep 2: Supplemental Questio<br>Address:<br>Email:<br>Notification Preference:<br>Alternate Phone:                                              | ns<br>#1 Star Road<br>Malibu, California 12345<br>Hollywood09@vahoo.com<br>Paper<br>(123) 456-7890                                        |
| Personal Profil<br>Name:<br>Social Security:<br>Home Phone:<br>Other Personal<br>Driver's License:                                            | Co to St<br>Co to St<br>Hollywood I Diva<br>XXX-XX-1234<br>(123) 456-7890<br>Information | ep 2: Supplemental Questio<br>Address:<br>Email:<br>Notification Preference:<br>Alternate Phone:<br>Yes, Maryland M<br>Class C                | ns<br>#dit Personal Profit<br>#1 Star Road<br>Malibu, California 12345<br>Hollywood09@vahoo.com<br>Paper<br>(123) 456-7890<br>HD123459789 |
| Personal Profil<br>Name:<br>Social Security:<br>Home Phone:<br>Other Personal<br>Driver's License:<br>Can you, after er<br>your legal right t | Go to St<br>Go to St<br>Hollywood I Diva<br>XXX-XX-1234<br>(123) 456-7890<br>Information | ep 2: Supplemental Questio<br>Address:<br>Email:<br>Notification Preference:<br>Alternate Phone:<br>Yes, Maryland M<br>Class C<br>roof of Yes | ns                                                                                                    |

5. Review and update your application click Save & View application. Click on Go to Step 2 Supplemental Questions

|               | Employ                                                                                                | ment Applicatior                                                                                                    | ı                                                                  |                |
|---------------|----------------------------------------------------------------------------------------------------|----------------------------------------------------------------------------------------------------|--------------------------------------------------------------------|----------------|
| Welcome, Holl | lywood Diva                                                                                           |                                                                                                    |                                                                    | Help Logout    |
|               | Main Menu                                                                                             | Application Status                                                                                                    | My Account                                                         |                |
|               | Administrative Specialist<br>O<br>Job<br>Applicati<br>Supplemental Questions                          | Application process steps:     Supplemental Confirm     Questions Application                                                                                        | ⊳ ④<br>Certify &<br>Submit                                         | ed Field       |
|               | If you need more than <b>one</b> I<br>button occasionally to save y<br>order to submit the applicatio | hour to complete this section click the<br>our work. All questions marked 'Requi<br>m. Note: DO NOT use HTML tags in you<br>ental Questionnaire is to obtain additio | "Save Work in Progress<br>irred" need to be answere<br>ur answers. | s'<br>d in     |
|               | order to evaluate your educator.                                                                      | ation, training and experience relative t                                                                                                    | to the position you are app                                        | n in<br>plying |

- 6. Answer the job-specific supplemental questions (if any) listed.7. Click on the 'Save & Proceed' button at the bottom of the page8. Scroll to the bottom of the application review screen and click 'Certify & Submit'

9. Click the 'Accept' button to certify and submit your application. You will receive an e-mail confirmation that your application was successfully submitted.

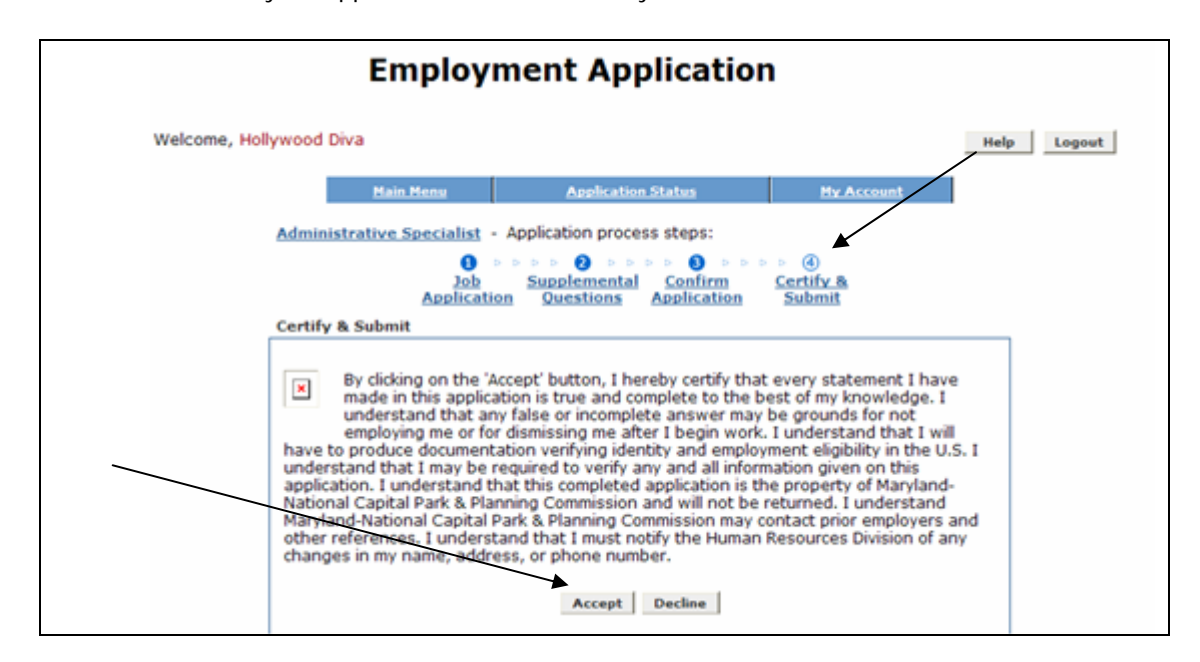

10. Click on the 'Logout' link in the upper-right-hand corner.

Congratulations! You have successfully completed your employment application with the Maryland-National Capital Park and Planning Commission. We wish you the best in your job search.